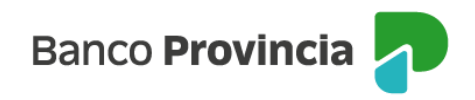

## **Banca Internet Provincia (BIP)**

## Factura Impaga - FCE

Ante la falta de pago de una factura, el cliente tendrá dos opciones:

- 1. Acuerdo con el deudor luego del vencimiento: Ver manual denominado "Devolución FCE".
- 2. Emisión del Certificado de Acciones Legales (CAL).

Cuando una factura se encuentre en estado "impaga", con posterioridad a su vencimiento, y sin solicitudes de devolución pendientes, el emisor o tenedor podrá generar por única vez el CAL:

Menú lateral izquierdo de BIP, ingresar a "Cuentas > Opción Factura Electrónica > Bandeja FCE". Seleccionar la factura y hacer clic en "Emitir Certificado".

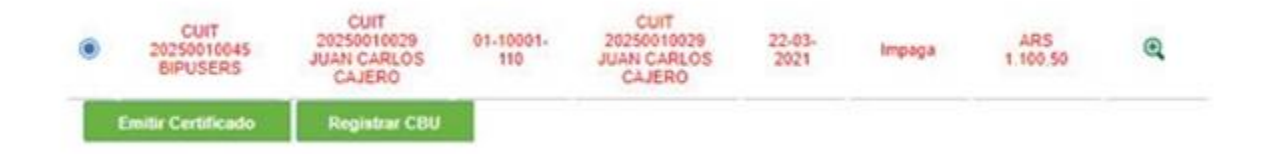

La operación requerirá su confirmación con segundo factor de autenticación Token de Seguridad y esquema de firmas.

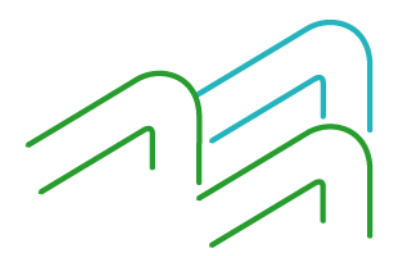

Manual de uso BIP Factura impaga -Operar con FCE

Página 1 de 2

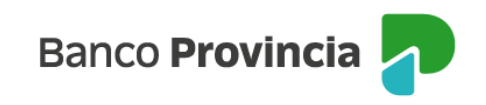

| Número de factura: | 01-10001-110                                                                                                    |  |
|--------------------|----------------------------------------------------------------------------------------------------|--|
| Comprador:         | CUIT 20250010029 JUAN CARLOS CAJERO                                                                              |  |
| Fecha de Emisión:  | 22-02-2021                                                                                                    |  |
| Fecha de Pago:     | 22-03-2021                                                                                                    |  |
| Saldo Aceptado:    | ARS 1.100.50                                                                                                    |  |
| Gene               | Accedé desde tu dispositivo móvil a la aplicación BIP Token<br>rá e ingresá el token para validar la transacción |  |
|                    | Record & El token ingresado debe tener 6 caracteres numéricos                                                    |  |

Al hacer clic en el ícono de la impresora, en el ángulo superior derecho de la pantalla, podrá imprimir el archivo PDF correspondiente al CAL.

| Fecha transacción:  | 29-03-2021                          |  |
|---------------------|-------------------------------------|--|
| Hora transacción:   | 13.49                               |  |
| Número de factura:  | 01-10001-110                        |  |
| Comprador:          | CUIT 20250010029 JUAN CARLOS CAJERO |  |
| Fecha de Emisión:   | 22-02-2021                          |  |
| Fecha de Pago:      | 22-03-2021                          |  |
| Saldo Aceptado:     | ARS 1.100.50                        |  |
| Canal:              | Banca Internet                      |  |
| Estado transacción: | Autorizada                          |  |

El comprobante deberá ser presentado en la sucursal. Quedará sujeto a verificación de la integridad de los datos y a la detección de diferencias o deficiencias. Superada esta validación el certificado será entregado al cliente debidamente intervenido por la sucursal.

Manual de uso BIP Factura impaga -Operar con FCE

Página 2 de 2